# Anleitung zum Eintragen für Veranstaltungen des Ausbildungsprogramms

#### **Startseite**

Die Startseite wird erreicht über die <u>Ausbildungsseite des BSV</u> oder durch Aufruf der URL <u>https://www.edoobox.com/bsv-ausb</u>.

Die Seite sieht ungefähr so aus, wobei die runden Markierungen als Verweis auf Erläuterungen in diesem Text dienen und in der Maske nicht sichtbar sind.:

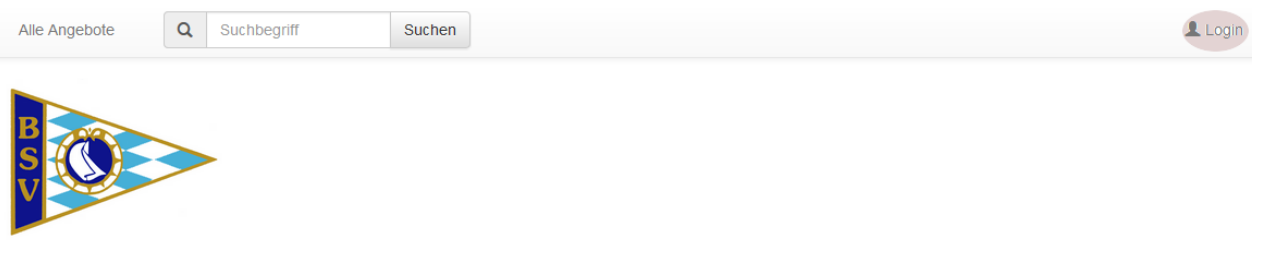

#### **Bayerischer Seglerverband e.V.**

Seminare für Regelkunde, Wettfahrtleiter und Schiedsrichter 19 Angebote Nummer Datum Zeit Ort Preis Status Schiedsrichter-Grundseminar SG01 07.03.2015 10:00 Altmühital Segelclub Muhr a See 1970 e V 25 00 € Wettfahrtleiter-Grundseminar WG01 08.03.2015 10:00 Altmühital Segelclub Muhr a. See 1970 e.V. 25.00 € SG02 14.03.2015 10:00 Chiemsee Yacht Club 25.00 € Schiedsrichter-Grundseminar Schiedsrichter-Grundseminar SG05 14 03 2015 10:00 Segelsportclub Kahl e.V. 25 00 € Wettfahrtleiter-Grundseminar WG02 15.03.2015 10:00 Chiemsee Yacht Club 25.00 € Wettfahrtleiter-Grundseminar WG05 15.03.2015 10:00 Segelsportclub Kahl e.V 25.00 € Schiedsrichter-Aufhauseminar \$\\/\01 21 03 2015 10:00 Augsburger Segler Club e V 25 00 €

Auf dieser Seite hat der Benutzer folgende Möglichkeiten:

Im Login kann sich der Benutzer anmelden, sodass er seine persönlichen Daten nicht mehr eingeben muss. Dies Möglichkeit steht erst nach der ersten Buchung einer Veranstaltung zur Verfügung, da mit der Anmeldebestätigung auch die Zugangsdaten verschickt werden.

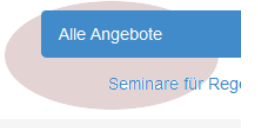

In der Übersicht wird das Angebot detaillierter angezeigt, wann man unter "Alle Angebote"

auf eine Zeile klickt, z.B. auf "Seminare für Regelkunde, Wettfahrtleiter und Schiedsrichter" und dadurch eine Aufteilung in Veranstaltungen für regionale und nationale Lizenzen erhält.

| Alle | e Ar | nde      | bo | te |
|------|------|----------|----|----|
|      |      | <u> </u> |    |    |

| Seminare für Regelkunde, Wettfahrtleiter und Schiedsrichter |    |
|-------------------------------------------------------------|----|
| regional                                                    | 17 |
| national                                                    | 2  |

Will man wieder zurück, so auf einen der beiden Textstellen "Alle Angebote" klicken.

Der Suchen-Knopf ist selbsterklärend, hier kann nach bestimmten Veranstaltungen gesucht werden.

Angebote

Schiedsrichter-Grundseminar

Klickt man auf ein Angebot <sup>Wettfahrlieiter-Grundseminar</sup>, so oft sich das entsprechende, mit der Möglichkeit, sich dort anzumelden.

## **Detail-Ansicht**

Hier sind alle Informationen enthalten – wir bitten um Kenntnisnahme.

#### Schiedsrichter-Grundseminar

| Nr.                                                                                                    | Datum                                                    | Zeit                                                                                                    | Ort                                                                                                    | Adr    | dresse                                                                                                    |
|----------------------------------------------------------------------------------------------------|----------------------------------------------------------|----------------------------------------------------------------------------------------------------|----------------------------------------------------------------------------------------------------|--------|----------------------------------------------------------------------------------------------------|
| 1                                                                                                    | 07.03.2015                                               | 10:00 - 17:00                                                                                                    | Altmühital Segelclub Muhr a. See 1970 e.V.                                                              | See    | eezentrum Muhr am See - Seglerheim ATSC, 91735 Muhr                                                                                                    |
| Wir bitten folgende Unterlagen mitzunehmen:<br>Seminare für Regelkunde<br>• die aktuelle WR ("Wettfahrtregeln Segeln 2013-2016" ISBN 978-3884124895)<br>Seminare für Wettfahrtleiter und Schiedsrichter<br>• die aktuelle WR ("Wettfahrtregeln Segeln 2013-2016" ISBN 978-3884124895)<br>• die aktuellen Ordnungsvorschriften Regattasegeln des DSV |                                                          |                                                                                                    | eln 2013-2016" ISBN 978-3884124895)<br>er<br>eln 2013-2016" ISBN 978-3884124895)<br>gattasegein des DSV |        | Jetzt Anmelden Seminar Schiedsrichter-Grundseminar Nummer SG01 Freie Plätze 20 Datum 07.03.2015 – 07.03.2015                                                                                                    |
| Hinwei<br>Grund                                                                                                    | s zu den Die<br>seminaren: reg<br>an<br>we<br>Die<br>Sci | <ul> <li>Die Grundseminare sind so ausgelegt, dass sie speziell auf die Prüfung für die<br/>regionale Lizenz für Schiedsrichter bzw. Wettfahrtleiter vorbereiten. Im Anschluss<br/>an den Lehrgang kann die für die regionale Lizenz notwendige Prüfung abgelegt<br/>werden.</li> <li>Diese Seminare können nicht zur Verlängerung der<br/>Schiedsrichter-/Wettfahrtleiterlizenz genutzt werden.</li> </ul> |                                                                                                    | i<br>I | Wochentag       Sa         Preis       € 25.00         Kontakt       Bayerischer Seglerverband<br>Georg-Brauchle-Ring 93<br>80992 München<br>Tel: 089-15702-366<br>www.bayernsail.de         Anmeldeschluss       22.02.2015 23:55         Status       Für Anmeldungen geöffnet |

## Anmeldeseite

Nach dem Klick auf "Jetzt Anmelden" erscheint die entsprechende Maske, in der alle notwendigen Daten eingegeben werden können. Wenn der Benutzer am System angemeldet ist, sind die Felder vorbelegt. Eine Login ist hier noch über den bereits beschriebenen Vorgang möglich.

Mit dem Klick auf "Weiter" erhält man einen Quittungston und kommt in die endgültige Anmeldung.

## Seite zur endgültigen Anmeldung

Hier sieht man die wichtigsten Angaben mit den Kosten der Veranstaltungen sowie weitere Informationen, die zur Anmeldung gelesen und bestätigt werden müssen.

#### Abschlussseite

Wichtig ist hier die Übersicht der gebuchten Kurse.

## **Technische Probleme**

Bei Problemen bei der Anmeldung bitte eine Mail schicken an <u>anmeldung@bayernsail.de</u> mit Beschreibung der Schwierigkeiten.